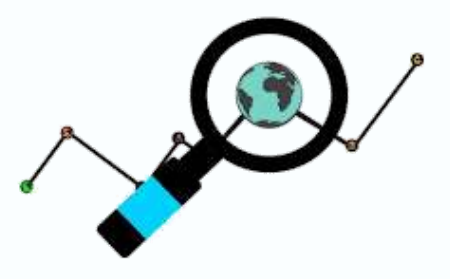

UNIDAD DE INVESTIGACIONES Facultad Tecnológica

# GUÍA DE INSCRIPCIÓN EN REDES SOCIALES ACADÉMICAS

### EQUIPO UNIDAD DE INVESTIGACIONES

LUINI LEONARDO HURTADO CORTES COORDINADOR.

> JHINNA PAOLA RAMOS DÍAZ PROFESIONAL DE APOYO

LUIS FELIPE CASTILLO CARANTÓN GESTOR CIDC

NICOLÁS SOLORZA DOMÍNGUEZ MONITOR

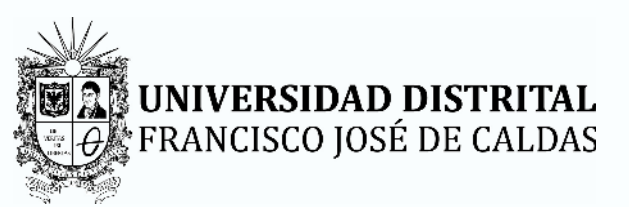

**JUNIO 2022** 

### TABLA DE CONTENIDO

| Presentación            | 3  |
|-------------------------|----|
| Creación CvLAC          | 4  |
| Creación Orcid          | 7  |
| Creación Google Scholar | 14 |
| Creación Scopus         | 17 |
| Creación Researchgate   | 20 |

#### PRESENTACIÓN

En el mes de mayo la Unidad de Investigaciones creó la estrategia de "Registro de perfiles en redes académicas a los investigadores de la Facultad", la cual busca entre otras cosas, visibilizar nacional e internacionalmente el trabajo de los investigadores, en las redes CvLAC, Orcid, Google Scholar, Scopus, Researchgate, así como también generar los siguientes impactos:

- Que los proyectos curriculares para la elaboración de documentos o actualización de información en el marco de los procesos de registro calificado, acreditación o generación de planes de acción, cuenten con información sistematizada de la producción académica de los docentes, evitando la recuperación manual de información o depender de diferentes dependencias para dicho insumo.
- 2. Gracias a la inteligencia artificial de la mayoría de las redes académicas incluidas en esta estrategia, el registro de la producción académica de los docentes estará constantemente actualizado.
- 3. Con el registro y sistematización de la producción de nuestros docentes, se podrán elaborar bases de datos que permitan generar indicadores y estadísticas de producción, así como también generar estrategias para mejorar dichos indicadores.
- 4.Se facilita la posibilidad de que nuestros docentes, puedan interactuar con partners de otras facultades y de otras universidades, generando dinámicas de trabajo colaborativo.
- 5. Los enlaces de cada registro se cargan al aplicativo CvLAC de MinCiencias.

Dentro del marco de actividades de esta estrategia, la Unidad de Investigaciones realizó un diagnóstico del registro en las redes académicas, de todos los investigadores de cada proyecto curricular de la Facultad Tecnológica, evidenciándose que un alto porcentaje de los investigadores, no cuentan con perfiles creados.

Por lo anterior, con el objetivo de que nuestros investigadores tengan las herramientas necesarias para visibilizar sus currículos, se crea la Guía interactiva de creación de perfiles en redes académicas.

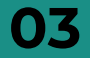

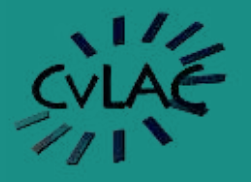

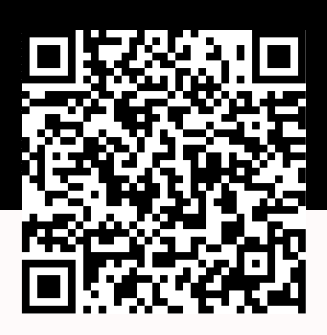

#### ¿QUÉ ES CVLAC?

CURRÍCULUM VITAE DE LATINOAMERICA

Y EL CARIBE

Son las siglas de Curriculum Vitae para Latinoamérica y el Caribe es un formato electrónico de hoja de vida utilizado por Minciencias para consignar los datos de los investigadores, se implementó en el país desde el 2002

#### ¿CÓMO CREO UN CVLAC?

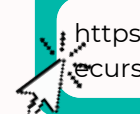

https://scienti.minciencias.gov.co/cvlac/EnR

Ingrese al siguiente link o escanee el código QR dispuesto en la parte superior de la página

|                                                      |                                                   | 11                    | T EL CARIDE    |
|------------------------------------------------------|---------------------------------------------------|-----------------------|----------------|
| -                                                    | Buscador de currículos                            |                       |                |
| A continuación puede realizar la búsqued<br>básicos: | a para verificar si se encuentra algún registro e | n la plataforma Scien | Llene los      |
| Nacionalidad                                         | Colombiana 🗸                                      |                       | recuadros co   |
| Documento de identificación(*)                       |                                                   |                       | la informació  |
| Correo personal(*)                                   |                                                   |                       | solicitada y c |
| Correo institucional(*)                              | Buscar                                            |                       | Clic en Busca  |
|                                                      |                                                   |                       |                |
|                                                      |                                                   |                       |                |

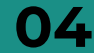

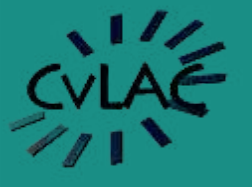

CURRÍCULUM VITAE DE LATINOAMERICA Y EL CARIBE

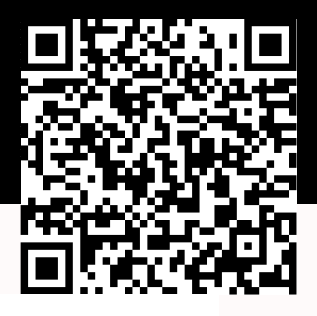

| Para crear su currículo, por favor diligencie cada uno de los datos | s a continuación. (Los datos marcados con (*) son obligato | rios). Cuando complete sus datos haga clic en Aceptar. |
|---------------------------------------------------------------------|------------------------------------------------------------|--------------------------------------------------------|
| Montheast (7)                                                       |                                                            |                                                        |
| Primer apellich (*)                                                 |                                                            |                                                        |
| Sevundo apellido                                                    |                                                            |                                                        |
| Nombre en citaciones bibliográficas                                 |                                                            | UNA VENIANA                                            |
| Nacionalidad                                                        | Cetonicara 💌                                               |                                                        |
| Tipo documento                                                      | Canitale de Chatietier la 😵                                | SE DESPLEGARA                                          |
| Documento de identificación (*)                                     |                                                            |                                                        |
| Lugar de expedición (*)                                             | Sel                                                        |                                                        |
| Cédula de extranjería N°                                            |                                                            |                                                        |
| Estado civil                                                        | Safati (100m                                               |                                                        |
| Contraseña(*)                                                       |                                                            | INGRESE SUS                                            |
| Confirmar contraseña(*)                                             |                                                            |                                                        |
| Correo personal(*)                                                  |                                                            | <b>DATOS</b>                                           |
| Confirmación correo personal(*)                                     |                                                            |                                                        |
| Telefono personal(*)                                                |                                                            | DEDSONALES                                             |
| Correo Institucional                                                |                                                            |                                                        |
| Confirmación correo institucional                                   |                                                            |                                                        |
| Datos de nacimiento                                                 | 1                                                          | PORTERIORA                                             |
| Município (*)                                                       | Se                                                         |                                                        |
| Fecha de nacimiento (aaaa-mm-dd) (*)                                | 19                                                         | ELLO DE CLIC                                           |
|                                                                     | Enfoque diferencial                                        |                                                        |
| (exo(*)                                                             | Substation ?                                               | EN "BUSCAR"                                            |
| Población victima del conflicto armado(*)                           | Delectore 🗙 ?                                              |                                                        |
| Grupo esnico(*)                                                     | Teristation                                                | ▼?                                                     |
| Población en situación de discapacidad(*)                           | Defensiver 💙 ?                                             |                                                        |
| He leido y acepto los <u>Términos y condiciones</u>                 |                                                            |                                                        |
|                                                                     |                                                            |                                                        |
| Atria                                                               | [manufacture]                                              |                                                        |

Usted debe activar su cuenta a través de los correos suministrados anteriormente.

| GOV.CO El Estado no tiene porqué ser abun  | do (conoce a gov.col TRÁMITES Y SERVICIOS PARTICIE                                                      | ACIÓN ENTIDADES                                     |
|--------------------------------------------|----------------------------------------------------------------------------------------------------|-----------------------------------------------------|
| El conocimiento Minclenci.                 |                                                                                                    | CURRICULUM VITAE<br>DE LATINOAMERICA<br>Y EL CARIBE |
|                                            | Activación de cuenta                                                                                    | 1                                                   |
| Bienvenido a                               | Cuenta inactiva                                                                                         |                                                     |
| Minciencias pone a<br>ingresen o actualior | Su cuenta ha sido creada. Por favor, seleccione el correo a través del<br>cual desea activar su cuenta: |                                                     |
| Naci                                       | Email O @gmail.com                                                                                      |                                                     |
| Nam                                        | (Enviar)                                                                                                | E CLIC EN "ENVIAP"                                  |
| Docs                                       |                                                                                                    |                                                     |
| Cont                                       |                                                                                                    | ا<br>ا                                              |
|                                            | a Increase                                                                                              |                                                     |
|                                            | 2 My Com                                                                                                |                                                     |
|                                            | 05                                                                                                    |                                                     |

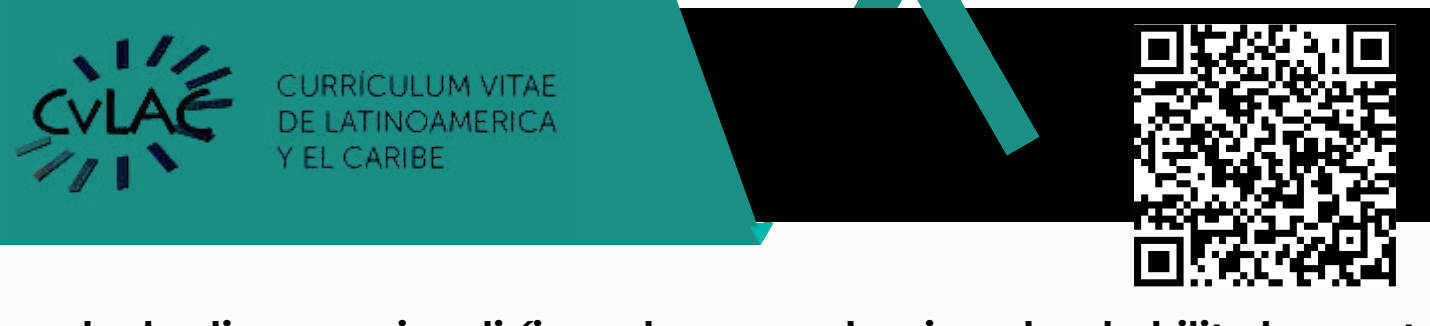

Cuando de clic en enviar, diríjase al correo seleccionado y habilite la cuenta.

|   | Habilitar cuenta CvLAC (Externe) > Necibidos #                                            | 1                          | 8          | Ø           |                      |
|---|-------------------------------------------------------------------------------------------|----------------------------|------------|-------------|----------------------|
| - | no-reply-scienti@minciencias.gov.co<br>para mi *                                          | 10.22 (hace 0 minutos) 🐈 9 |            | Ŧ           |                      |
|   | Reciba nuestro atento saludo                                                              |                            |            |             |                      |
|   | Para activar la cuenta e ingresar al sistema pulse el siguiente enlacor. Habilitar cuenta |                            | ΞN         | ΗA          | BILITAR              |
|   | Alentamente,                                                                              | CUE                        |            | A. S        |                      |
|   | MINCIENCIAS                                                                               |                            | JCI<br>ITE |             |                      |
|   | No imprimas si no es necesario. Seamos responsables con la protección del medio ambiente. | DE ACCE                    | SC         | - A<br>) DI | LA PAGIN<br>E CVLAC, |
|   | Decinación de Responsabilidades - Disclaimer                                              | INGRESE A                  | รเ         | JС          |                      |
|   |                                                                                           | CREADA                     | ΥH         | IAE         | BILITADA.            |
|   | [Mensaje recortado]: <u>Ver todo, el mensaje</u>                                          |                            |            |             |                      |
|   |                                                                                           |                            |            |             |                      |
|   | n Responder A Reenviar                                                                    |                            |            |             |                      |

#### **REQUISITOS PARA PODER CREAR SU CVLAC**

- CORREO PERSONAL E INSTITUCIONAL ACTIVO
- DATOS PERSONALES ACTUALIZADOS

#### PARA MAS INFORMACIÓN CONSULTE

https://www.minciencias.gov.co/sistemas informacion/manuales-y-tutoriales

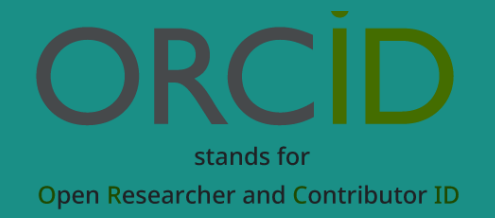

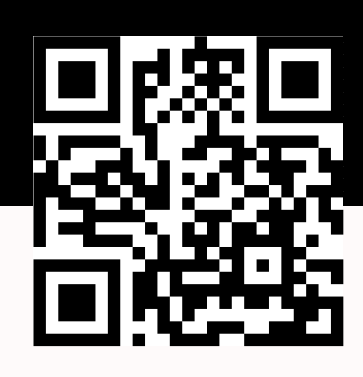

https://orcid.org/signin

#### ¿QUÉ ES ORCID?

Son las siglas en español de "Identificador Abierto de Investigador y Colaborador". Es un portal, que identifica de manera única a científicos y otros autores académicos esto facilita la contribución particular a la literatura científica.

## ¿CÓMO CREO UN PERFIL

Ingrese al siguiente link o escanee el código QR dispuesto en la parte superior de la página

| Email or 16                 | 5-digit ORCID iD                                                               |                           |
|-----------------------------|--------------------------------------------------------------------------------|---------------------------|
| example@emi                 | all.com or 0000-0001-2345-6789                                                 | 7 DE CLIC EN              |
| Password                    |                                                                                | "REGISTER NOW             |
|                             |                                                                                | PARA PODER                |
|                             | SIGN IN                                                                        | SEGUIR CON EL             |
|                             | _                                                                              |                           |
| Forgot your                 | password or ORCID ID?                                                          |                           |
| Forgot your<br>Don't have a | n ORCID iD yet? Register now                                                   | PROCESO DE                |
| Forgot your<br>Don't have a | n ORCID iD yet Register now                                                    | PROCESO DE<br>INSCRIPCIÓN |
| Forgot your<br>Don't have a | n ORCID iD yet<br>or<br>Access through your institution                        | PROCESO DE<br>INSCRIPCIÓN |
| Forgot your<br>Don't have a | n ORCID iD yet<br>or<br>Access through your institution<br>Sign in with Google | PROCESO DE<br>INSCRIPCIÓN |

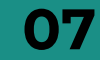

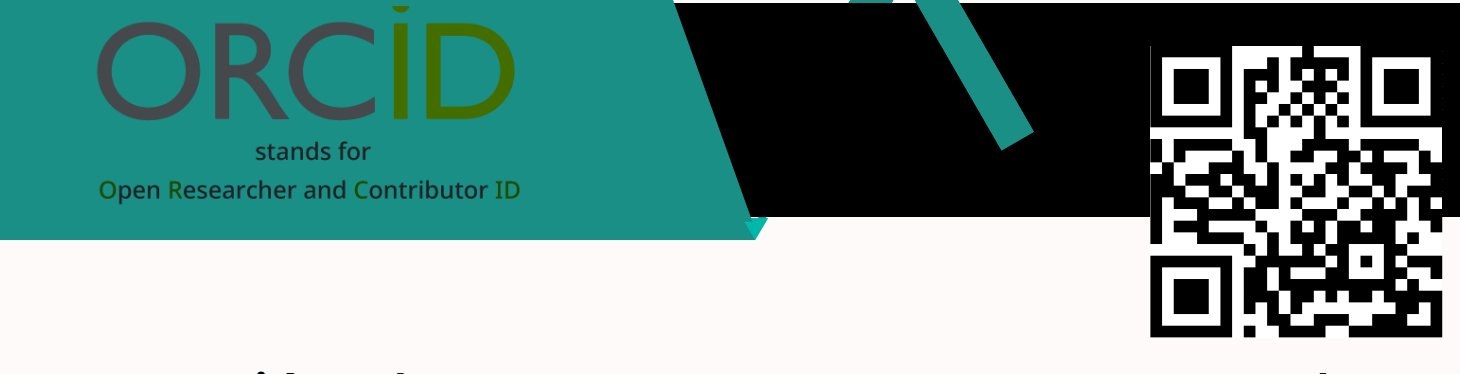

La creación de una cuenta en ORCID se reduce básicamente a 3 pasos, el primero es un filtro de datos personales, llenamos los recuadros con la información pertinente

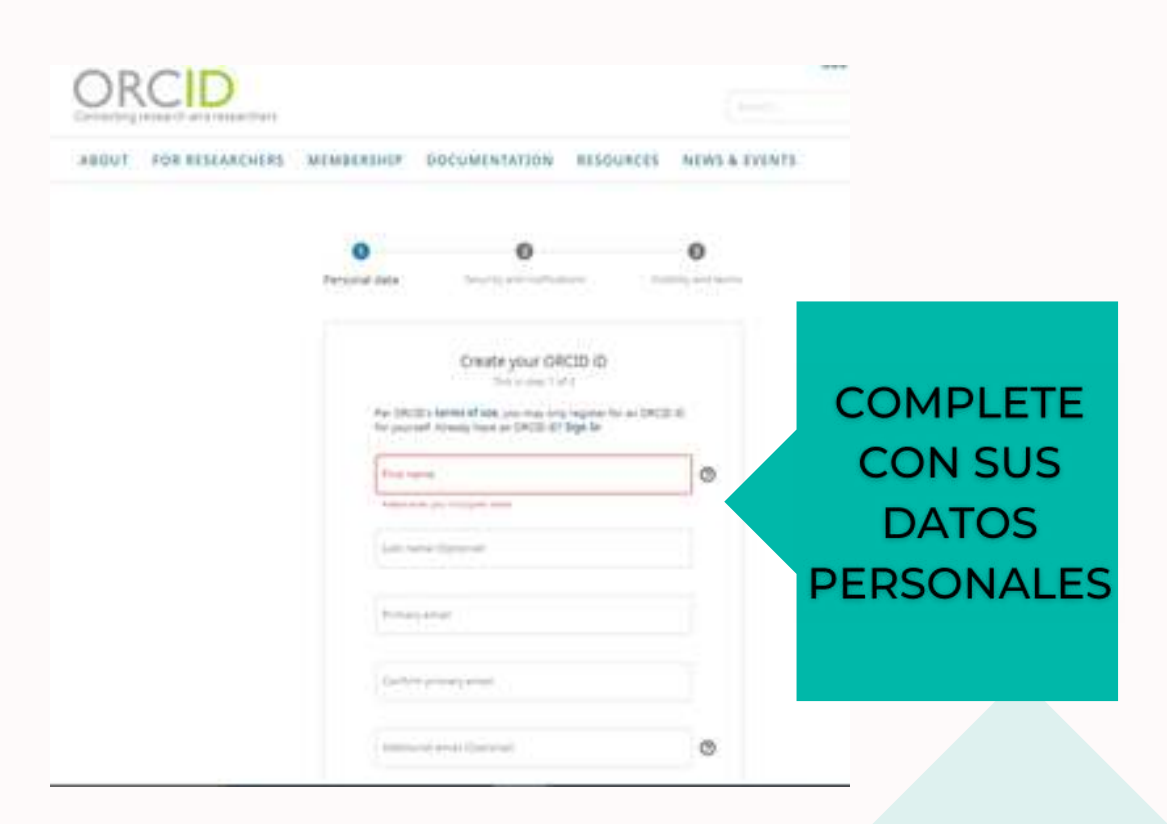

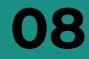

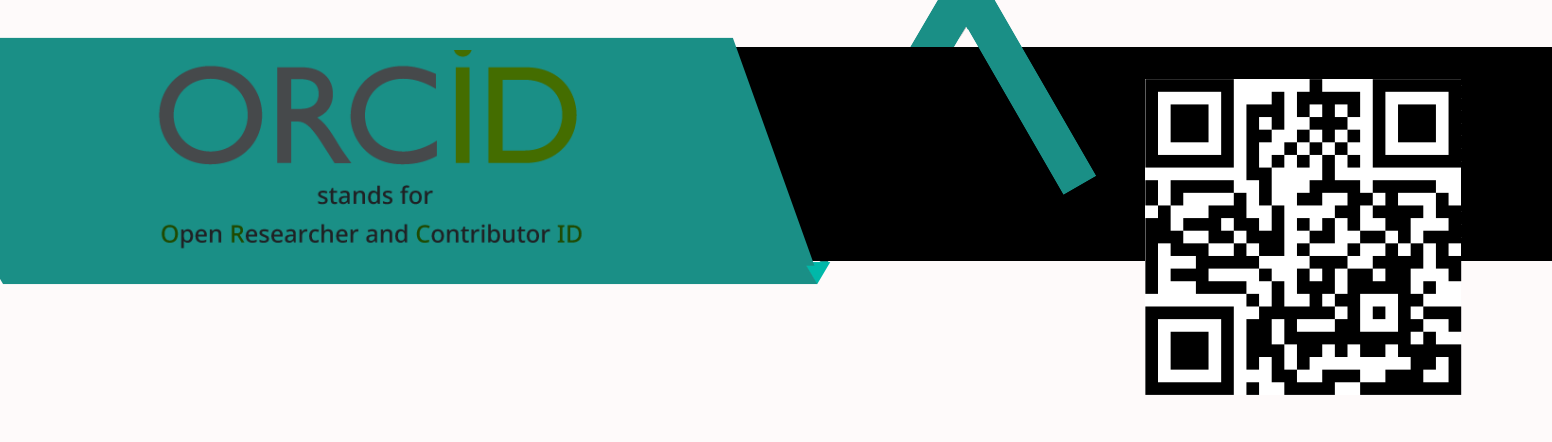

Si previamente tenía una cuenta, es posible que aparezca un recuadro con cuentas asociadas a los datos que suministró previamente. Si es la primera vez siga los siguientes pasos.

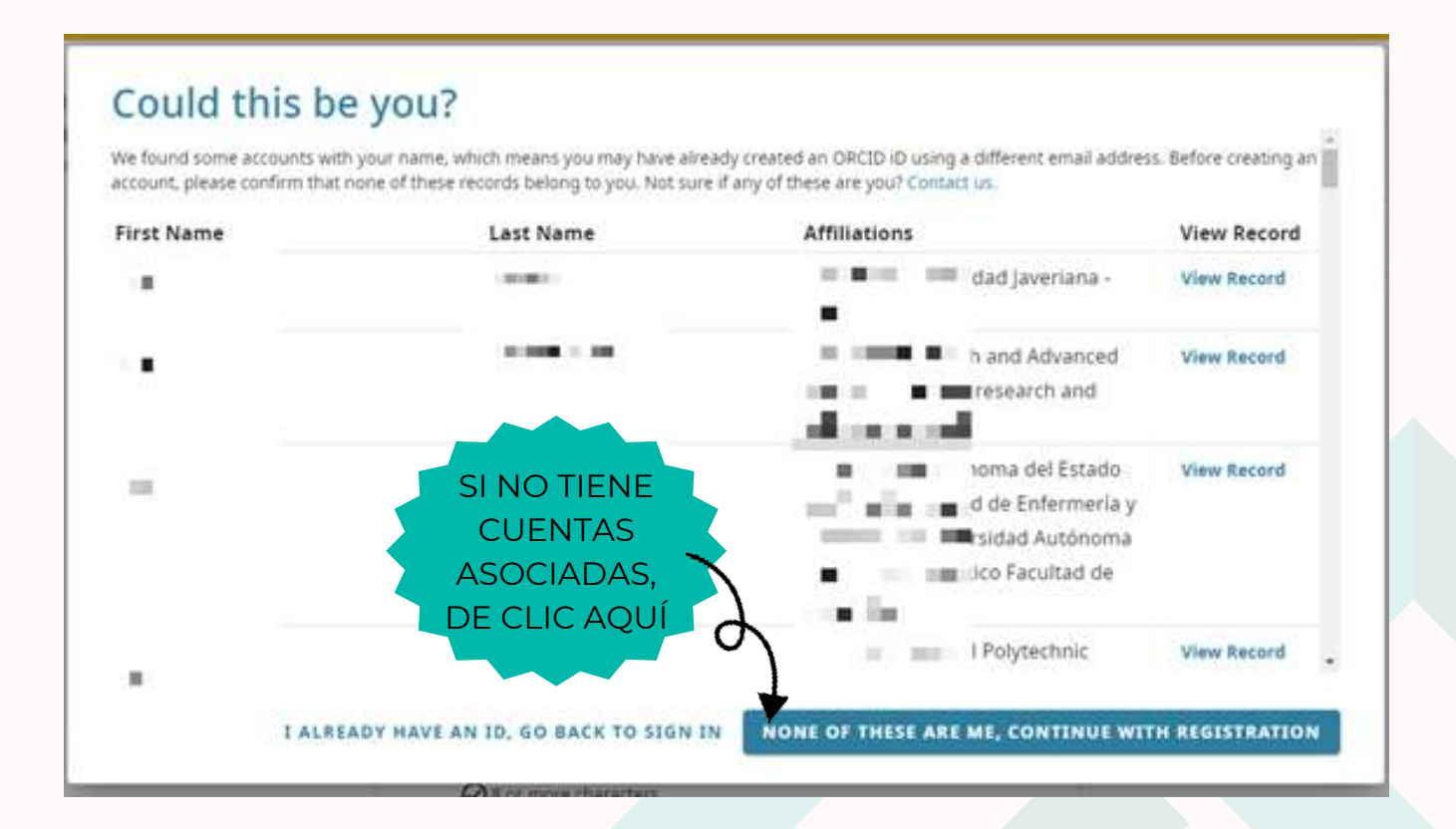

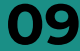

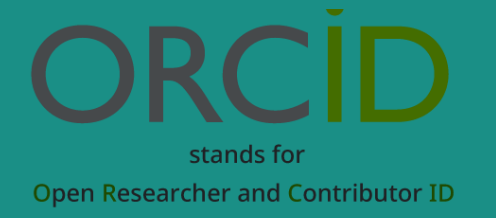

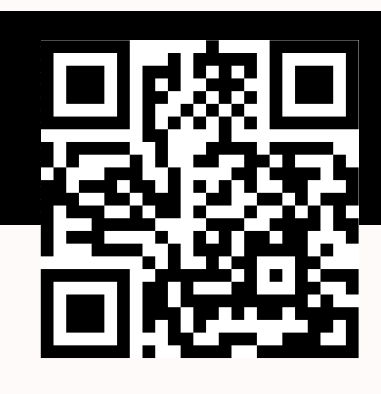

Aquí empieza el segundo paso, seguridad y notificaciones, cree una contraseña única e intransferible que debe recordar, esta contraseña debe contar con mínimo 8 caracteres, una letra o símbolo y un número para que sea valida.

| O                                                                 | Security and notifications                                                                                                    | O Version of a series                                           |                                                                     |
|-------------------------------------------------------------------|----------------------------------------------------------------------------------------------------|-----------------------------------------------------------------|---------------------------------------------------------------------|
|                                                                   | Create your ORCID ID                                                                                                    |                                                                 |                                                                     |
| 7+11111<br>© 5 ± + +<br>© 1 ± 111<br>© 1 ± 11                     | i<br>ore characters<br>ir or symbol<br>ther                                                                                                    |                                                                 | ESCRIBA Y<br>CONFIRME SU<br>CONTRASEÑA<br>GUIENDO LOS<br>PARÁMETROS |
| Canton<br>Notificat<br>OFCID ter                                  | periorit<br>Jori settings<br>Na emai razificatore, document viata                                                                                                    |                                                                 | STABLECIDOS                                                         |
| eccourts, i<br>maintean i<br>thangas i<br>The Lan a<br>and type 1 | essants, and privary including requests the<br>inpandations for permission to update you<br>name to your record by three organization<br>to choose to receive emails from up abov<br>in making the most of your GRCB record. | mic#C0<br>presmit_and<br>CASIL<br>real factures<br>MEN<br>ACTUA | ECCIONA ESTA<br>LA AUTORIZA<br>SAJES SOBRE<br>LIZACIONES DE         |
| Passa<br>and to<br>pour J<br>After pov<br>at any tim              | tend ine quarterly emails about new OK<br>ct. To receive theor emails, you will about no<br>ninary amail authess<br>ve Hepsterled, you can shange your notific<br>e mithe account anthoga leathers of your 5                 | E hatures<br>este serie<br>dust tettingé<br>fCD record          | A SU CORREO<br>QUE VERIFICAR<br>L MISMO)                            |
| COBA                                                              | x                                                                                                    | MOT                                                             |                                                                     |

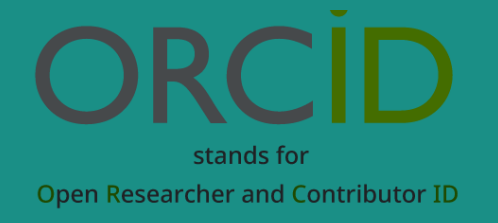

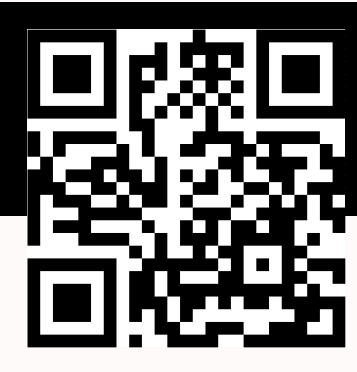

Llegó al paso tres, términos y visibilidad de tu cuenta en ORCID

| 0                                           |                                                                                                    | v                                                                 |                           |
|---------------------------------------------|----------------------------------------------------------------------------------------------------|-------------------------------------------------------------------|---------------------------|
| Notional bela                               | Security and notifications                                                                                                    | Visibility and terms                                              |                           |
|                                             | Create your ORCID (D                                                                                                    |                                                                   |                           |
| webby                                       | settings                                                                                                    |                                                                   |                           |
| That ORC:<br>Well to pr<br>of your to<br>5. | D-D Greench will prov CACO incode<br>or research adjustice, phylotogen, prop<br>mp, and more. You control this content<br>on. | Main par contain<br>Main strain versione<br>Carlif administration |                           |
| Ry mfault<br>plus (RC)                      | actual controlly should be govern to fees<br>2 Response                                                                       | TRAVE ACTIVATION TO                                               |                           |
| · · · · · · · · · · · · · · · · · · ·       | arguna 20% platers chaine the                                                                                                 | ESC                                                               | COGA QUIEN PUEDE VER SU   |
| Ort                                         | untered Organizations (The of uners chu                                                                                       | 6047MD (                                                          |                           |
| 0.00                                        | wy 🛶 (this of second training the l                                                                                           |                                                                   | EVERYONE                  |
| Mara tida                                   | mains or shifting settings                                                                                                    |                                                                   |                           |
| Terms of                                    | 09                                                                                                    |                                                                   |                           |
| 121600                                      | int to the privacy patiesy and terms of                                                                                       | www.anit.algive.tv                                                |                           |
| my det<br>Everypt                           | a pool freque), actually represented                                                                                          | NET IN THEM IN ACEP                                               | TE TERMINOS Y CONDICIONES |
| C form                                      | en to dig table being processed in the<br>information we have CATED granters                                                  | united States.                                                    |                           |
|                                             |                                                                                                    |                                                                   |                           |
| C K                                         | 0                                                                                                    |                                                                   |                           |
|                                             | and the state                                                                                                    |                                                                   |                           |

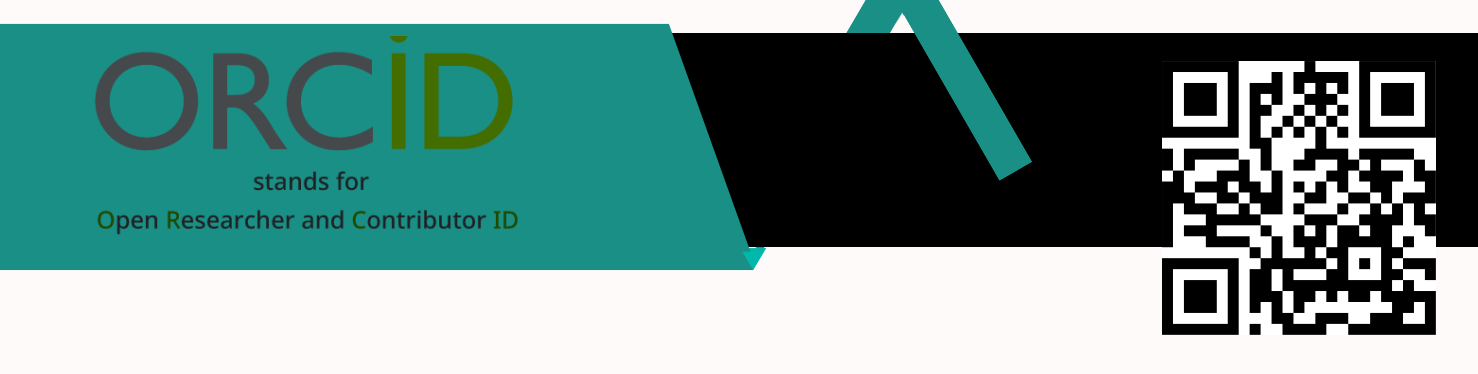

Ya está creada la cuenta, cuando esté dentro del perfil tendrá que verificar la cuenta haciendo uso del correo previamente suministrado a la plataforma.

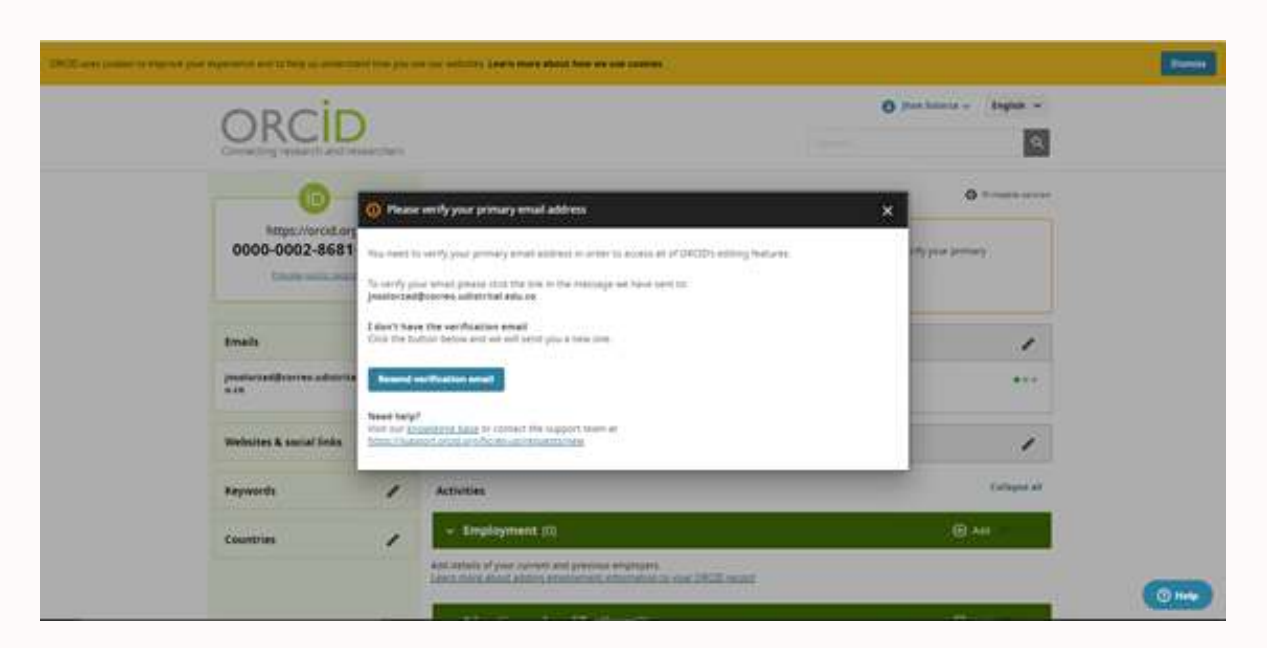

### Recibirá un correo parecido o igual. Verifique su cuenta dando en el RECUADRO AZUL

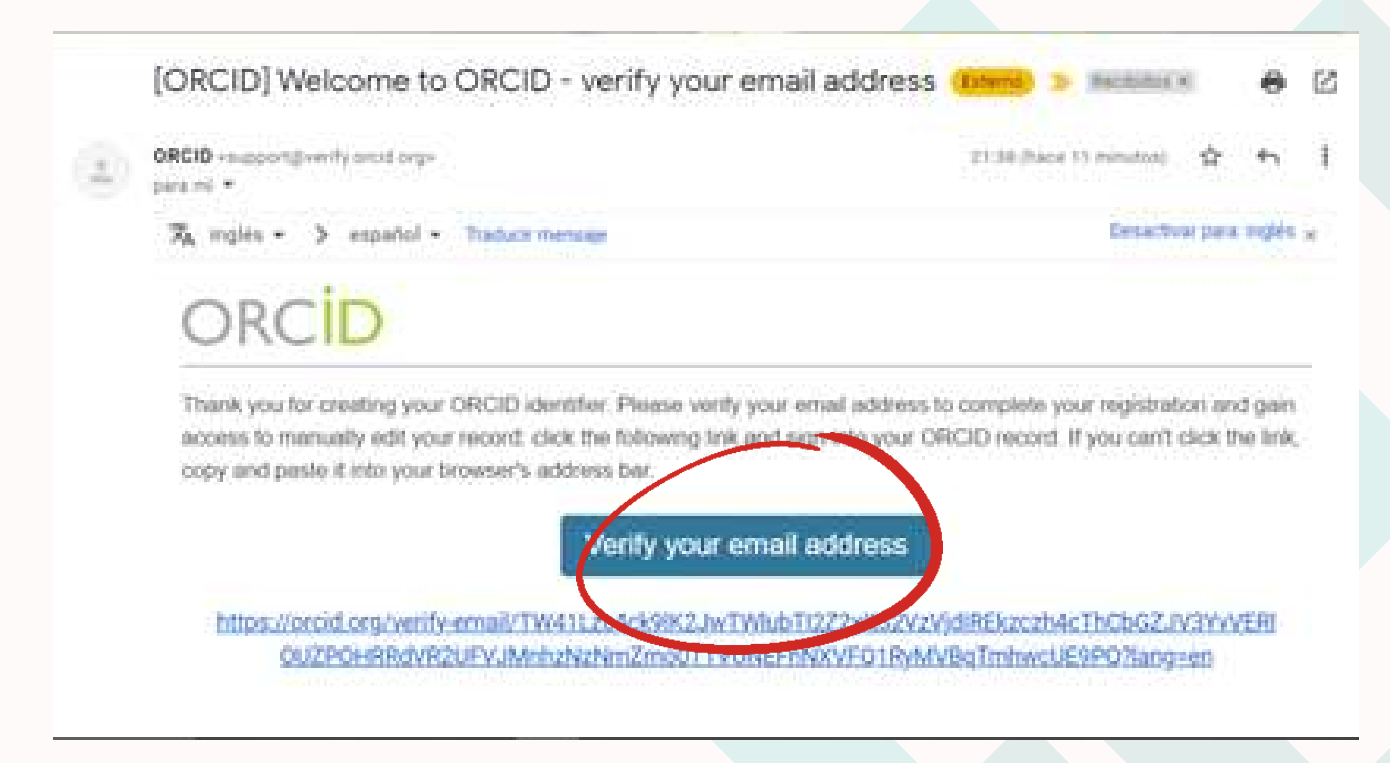

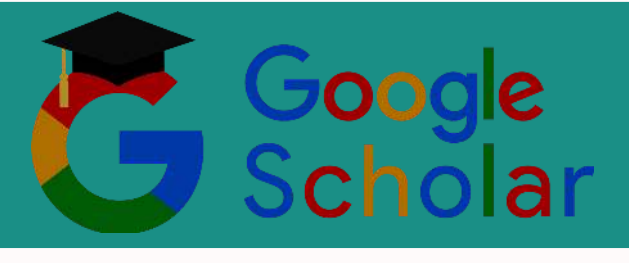

#### ¿QUÉ ES GOOGLE SCHOLAR?

Es una plataforma creada por la comunidad de Google, con el fin de dar más visibilidad a la comunidad científica y de investigación para aparecer en bases de datos de investigación de Google.

#### ¿CÓMO CREO UN GOOGLE SCHOLAR?

https://

https://scholar.google.com/

Ingrese al siguiente link o escanee el código QR dispuesto en la parte superior de la página

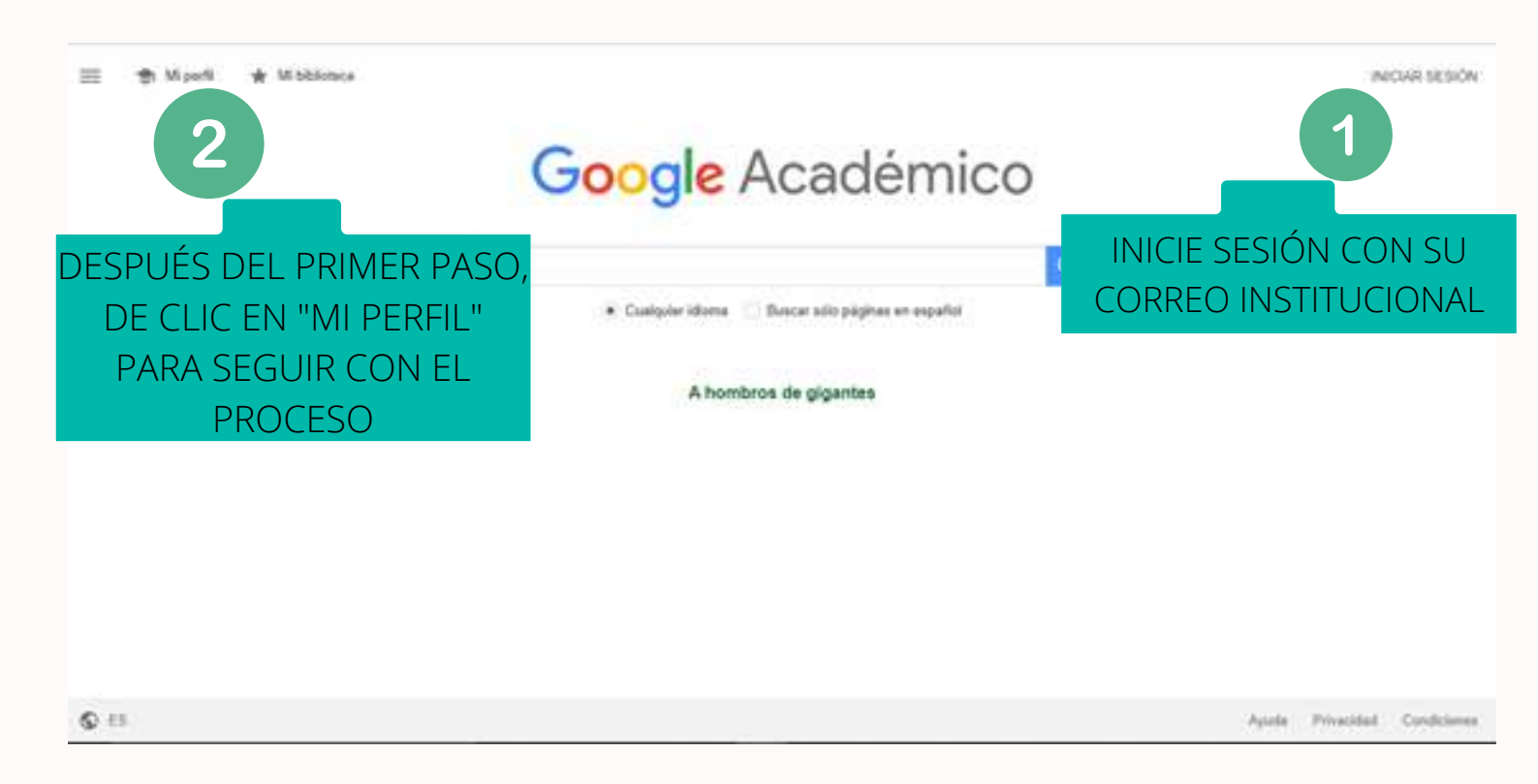

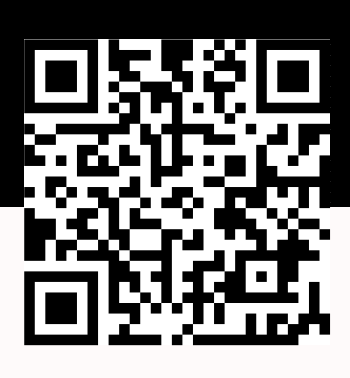

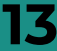

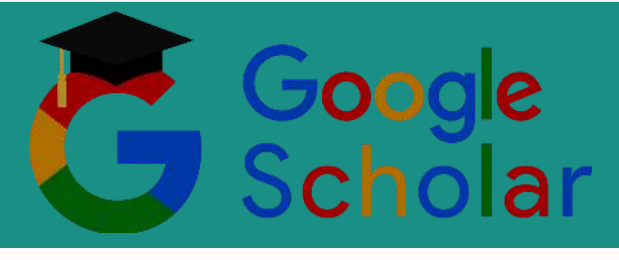

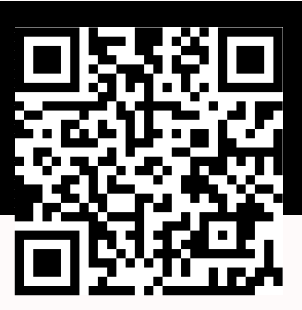

Posterior de ir a "Mi Perfil", se desplegará una ventana con la siguiente información

| 1~10                   | Haz un segumiento de las otas de tus artículos.<br>Aparete es finalitativos                                                                                                    |                                   |
|------------------------|----------------------------------------------------------------------------------------------------|-----------------------------------|
| ) Artaus<br>Cartauscós | Esta cuenta (precolorzastiĝocorres odiastrias adocce) esta<br>preferiada por contes adoltital nos co. Si dejas de tame<br>acceso a esta también perdenila el acceso a tu petit de<br>Gologia Academico. Para cartarevar dicho petit, inizia<br>pestin en la conte percenal de Graal | LLENE LOS CAMPOS                  |
|                        | Nortiper<br>Wortlass sompteres, tai come epareum en tua articulos                                                                                                    | REQUERIDOS, PARA<br>SEGUIR CON EL |
|                        | Addition<br>P. al., proteiner die Flinca, Universitätet die Princeten                                                                                                    | <b>¡IMPORTANTE!</b> EN            |
|                        | P aj, embergijertustor alle                                                                                                    | DE VERIFICACIÓN"                  |
|                        | P eg, relativited general; teoría bel campo unificado                                                                                                    |                                   |
|                        | Pagera porcipal (opconal)<br>P. vj., Mp. Press precision also - emitian                                                                                                    | SESION                            |

Después de completar su perfil, la página lo llevará al siguiente ítem, "Artículos", allí deberá seleccionar artículos de su autoría, en caso que no posea seleccione cualquiera para poder seguir con el proceso de inscripción.

| O Parts       | 140 H                                                                                                    | Articulos 3                                                          |  |
|---------------|----------------------------------------------------------------------------------------------------|----------------------------------------------------------------------|--|
| Articulus     |                                                                                                    |                                                                      |  |
| Configuración |                                                                                                    | Q,                                                                   |  |
|               | Selecciona grupos de artículos que hayas escrito.                                                                                                    |                                                                      |  |
|               | José Luis Morales Hernández                                                                                                    | NEARTIQUE06                                                          |  |
|               | Compliación de Proyectos de Investigación de 1984-2000<br>                                                                                                    |                                                                      |  |
|               | Compliability de Proyectes de Investigacion de 1956-2002<br>2 Genzaling Stantagén, D Princip Docologues - 2013                                                            |                                                                      |  |
|               | 12 Edith Rosa Silva Mendoza                                                                                                    | 3 ARTIOL OF                                                          |  |
|               | Compliación de Proyectios de Investigación de 1984-2002<br>— T Considér Estimação, O Prinda Oseninguez. — 2012                                                            |                                                                      |  |
|               | Compliación de Proyector de Investigación de 1988-3993<br>1 Conceliou Banagón, O Privede Comilingues - 2013                                                               |                                                                      |  |
|               | 😳 Gadys Jaminez-Gaicla                                                                                                    | 19 ARTICULOS                                                         |  |
|               | Modeling catalyst deactivation to enternal core dependion during fluid cate<br>() Janianac-Garcia, H. Quantana-Batterane                                                  | yki aladarg<br>wai Nawberloto                                        |  |
|               | monoving accuracy in the extension of kinetic frequency factors from labor<br>packing ments<br>of zmineter Caucia, P. Carrieria distingues, Industrial & engineering chem | etarly data to model industrial catalytic<br>mility remotify(); 2011 |  |
|               | Roberto Quintana-Solórzano                                                                                                    | 40 ARTIOLACS                                                         |  |
|               |                                                                                                    |                                                                      |  |

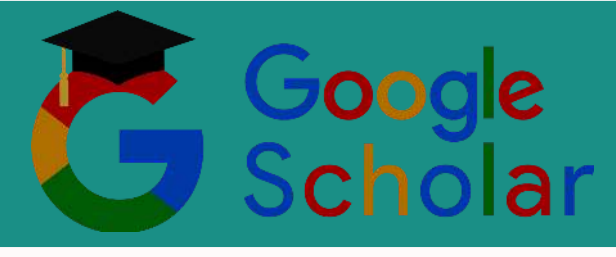

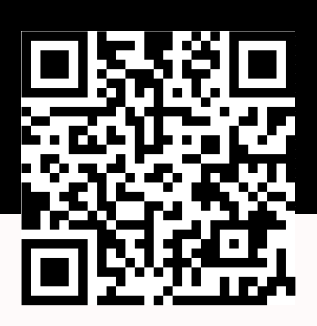

Última configuración, se recomienda dejar visible su perfil para consultas de cualquier persona que requiera de sus aportes y lo más importante darse a conocer al mundo.

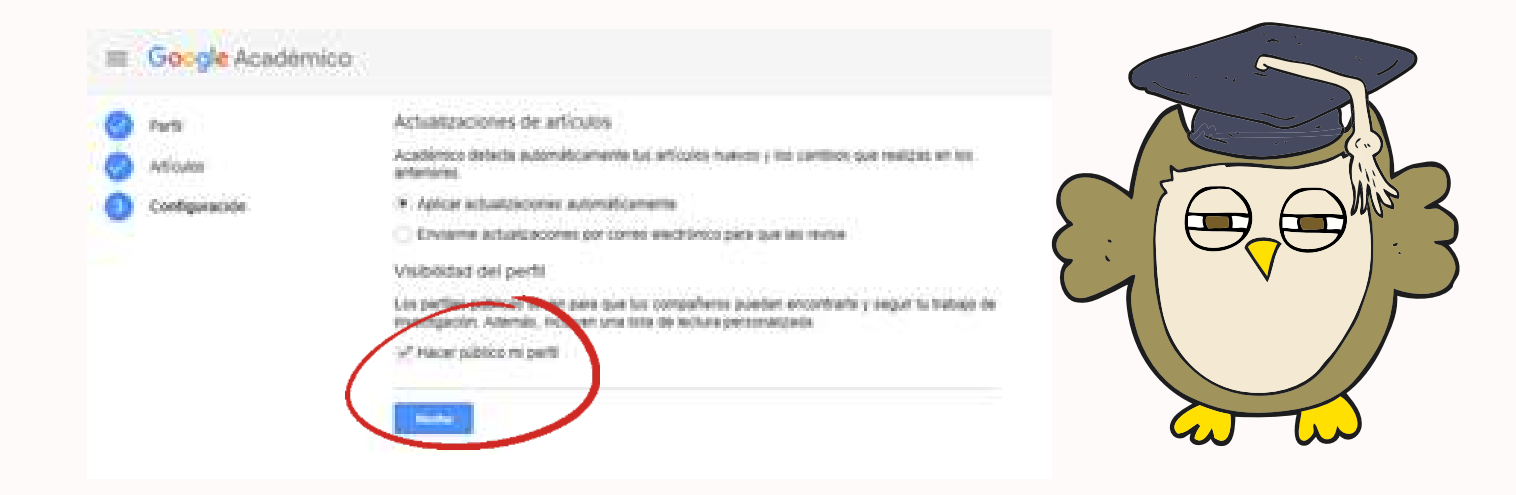

#### ¡FINALMENTE TENDRÁ SU GOOGLE SCHOLAR!

| Aflade una toto<br>Company la parti | Alatan                                                                                                    |                                            |       |                               |       |
|-------------------------------------|----------------------------------------------------------------------------------------------------|--------------------------------------------|-------|-------------------------------|-------|
|                                     | HON NICOLAS SOLORZA DO<br>STUDIANTE, <u>UNIVERSIDAD DESTRITA, FRAM</u><br>Inscoln de como verificada de como udalitar a<br>ECANICA MATERIALES | MINGUEZ /<br>DISCO JOSE DE CALDAS<br>SU DE | R ann | Coautores<br>No hay coautores | EDTHA |
| a thus g                            | 1                                                                                                    | CTUDO POR                                  | Sinto |                               |       |
|                                     | No hay negor articulo en este                                                                                                    | peñ:                                       |       |                               |       |
|                                     | o arestantata                                                                                                    |                                            |       |                               |       |

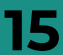

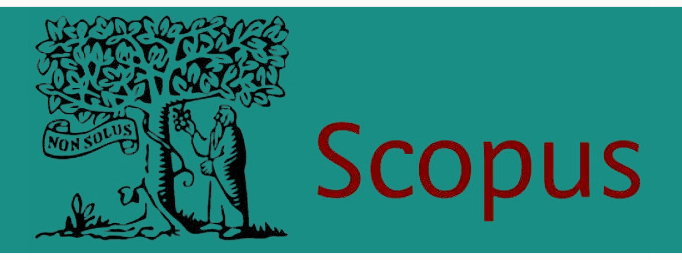

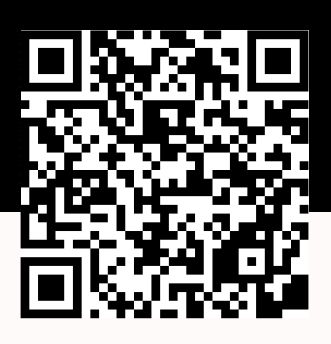

#### ¿QUÉ ES SCOPUS?

Es una base de datos de referencias bibliográficas y citas de la empresa Elsevier, de literatura peer review y contenido web de calidad, con herramientas para el seguimiento análisis y visualización de la investigación

#### ¿CÓMO CREO UN PERFIL EN SCOPUS?

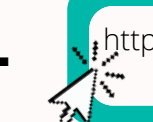

https://www.scopus.com/search/form.uri? display=basic#basic

Ingrese al siguiente link o escanee el código QR dispuesto en la parte superior de la página

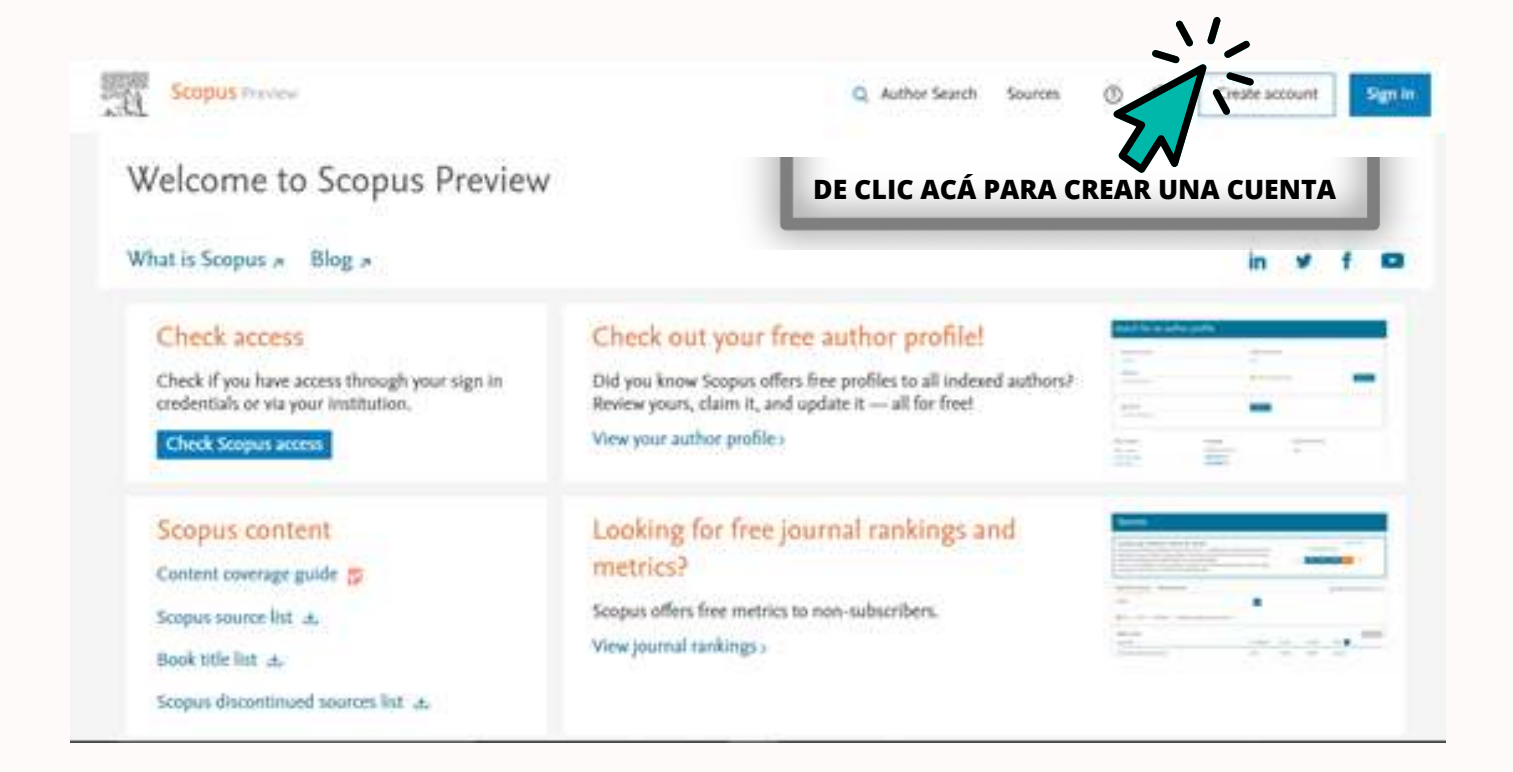

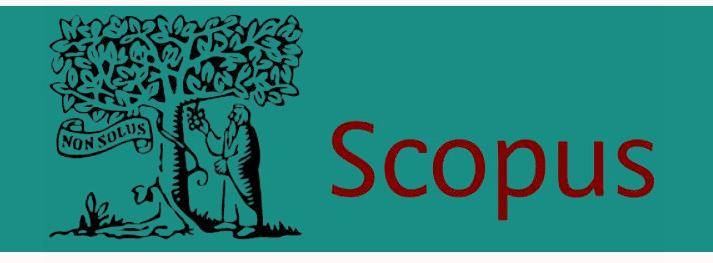

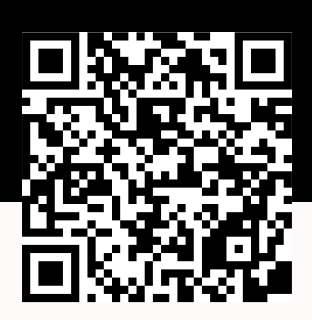

Para no empezar de cero, regístrese con el correo institucional que ofrece la Universidad Distrital.

Scopus

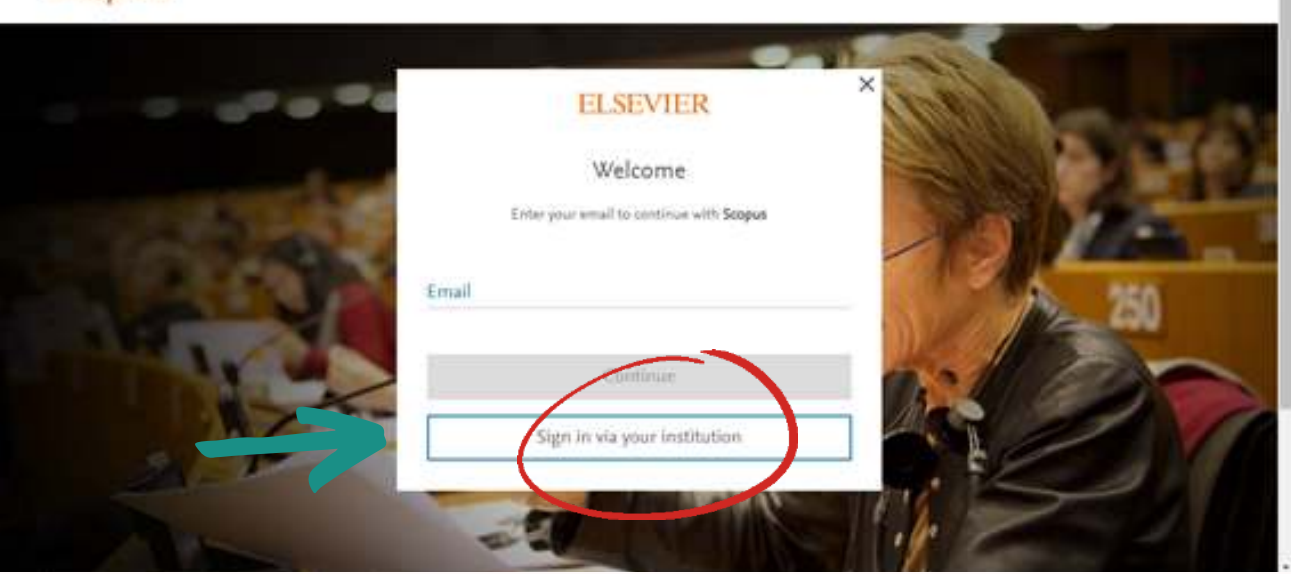

Se desplegará una nueva ventana en donde tendrá que ingresar la dirección de su correo institucional.

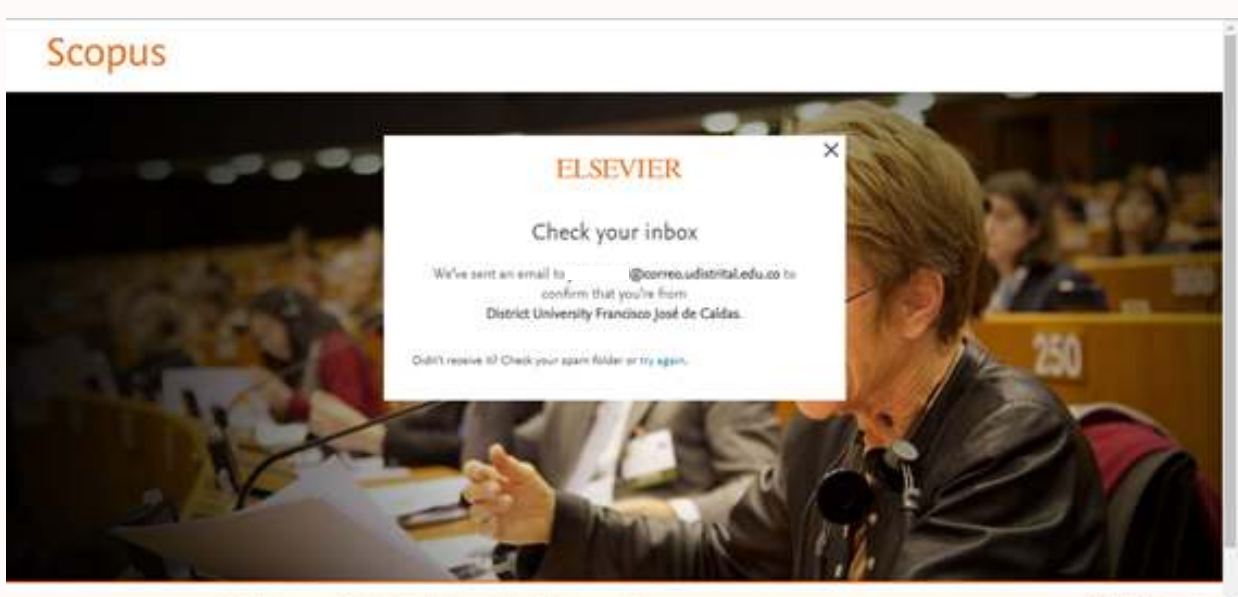

17

About Darvier Terms and sanditions Privacy policy Help

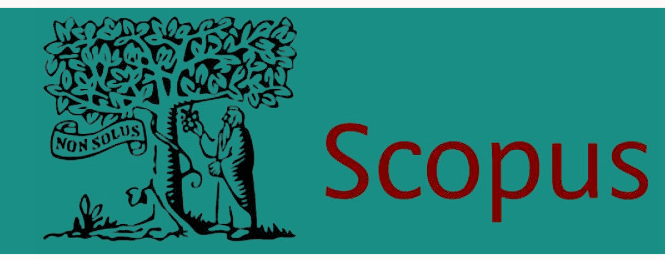

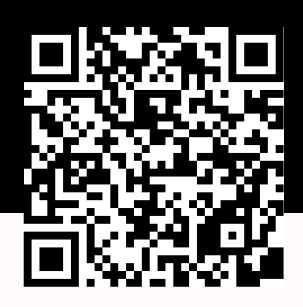

Revise de manera instantánea la bandeja de recibidos de su correo electrónico para, primero verificar su cuenta en Scopus y segundo, seguir con el proceso de registro

| Elsevier identition of a | y odentifyğinolfication eleeniel cono                                                                                                    | RECIBIRÁ UN CORREO SIMILAR. |
|--------------------------|----------------------------------------------------------------------------------------------------|-----------------------------|
|                          |                                                                                                    | DE CLIC EN EL RECUADRO AZUL |
|                          |                                                                                                    | PARA OBTENER EL ACCESO A SU |
|                          | ELSEVIER                                                                                                    | CUENTA                      |
|                          | Welcome,                                                                                                    | /                           |
|                          | Click the link below to get access to the Elsevier service<br>District University Francisco José de Caldas.                                                                                                    | loes you                    |
|                          | Get access                                                                                                    |                             |
|                          | Or use this link:                                                                                                    |                             |
|                          | https://d.elsever.com/ext/EV/Redeem?dgod=raven_xd_inst/                                                                                                    | utionalaccens_email_        |
|                          | SCOPUS&macSignin:htyNibC%28UsinP%2FwaCp%2Fiol                                                                                                    | .bA0289ymdcWGB40            |
|                          | Caw5Wbyo1mK%2EdFYLz%2EnyGR5cnb&u_localies=an-0                                                                                                    | 5                           |
|                          | The second second |                             |

El link lo direccionará nuevamente a la página de Scopus, donde podrá empezar a buscar los artículos que requiera, ya sea por nombre propio, palabras claves, o áreas de conocimiento.

| Discover the most reliable, relevant, up-to-date re | sranch, All in o | or place.                                                                               |                     |                    |
|-----------------------------------------------------|------------------|-----------------------------------------------------------------------------------------|---------------------|--------------------|
| C Documents Authors # Affi                          | llations         |                                                                                         |                     | Search tipe @      |
| Search within<br>Article Ullic, Abstract, Reywords  | ×                | Search documents *                                                                      |                     |                    |
| + Add search field 🚯 Add date range Alhan           | ood document     | No much term control. To<br>be one or more march term and also fourth meanth $ \rangle$ |                     | East Search Q      |
| Search History Saved Searches                       |                  |                                                                                         |                     |                    |
| 1 🥒 TITLE-ARS-KEY (materials.)                      |                  |                                                                                         | 6,596,089 results . | 🗸 Set Alert 🚦 More |
|                                                     |                  |                                                                                         |                     |                    |

#### ¿QUÉ ES RESEARCHGATE?

Quizás de todas las plataformas que hemos visto en todo el instructivo ResearchGate es lo más parecido a lo que conocemos como una red social ejemplo Facebook, Instagram, y demás. Es entonces un sitio de redes para investigadores, particularmente aquellos que se dedican a una investigación ampliamente científica.

#### ¿CÓMO CREO UN PERFIL EN RESEARCHGATE?

https://www.researchgate.net/

Ingrese al siguiente link o escanee el código QR dispuesto en la parte superior de la página

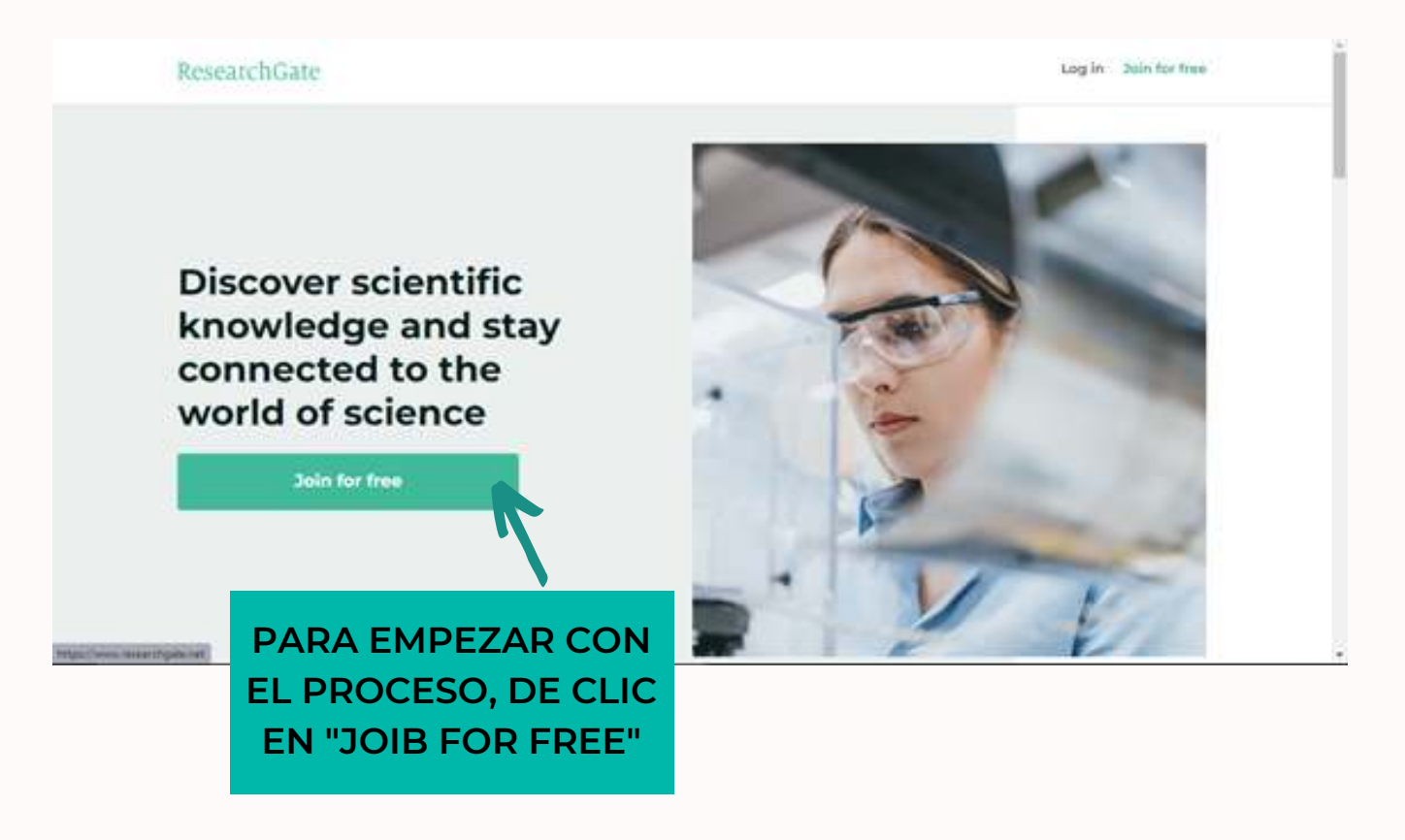

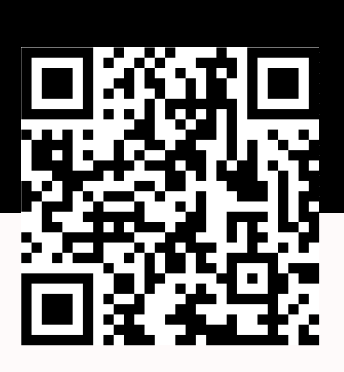

Q

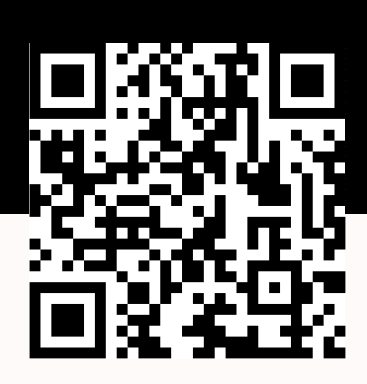

Se desplegará una ventana pidiendo información respecto a qué tipo de investigador es usted, en este caso escogeremos "académico o estudiante".

| Research Galle                                                                                                    |                           |                                                                         | -                                           | (Segment)                    |
|----------------------------------------------------------------------------------------------------|---------------------------|-------------------------------------------------------------------------|---------------------------------------------|------------------------------|
| Join 20+ million researchers, including 7                                                                                                    | 19 Nobel Laureates        |                                                                         |                                             |                              |
| What type of researcher                                                                                                    | are you?                  |                                                                         |                                             |                              |
| Academic or student<br>investigation and facility restule reset                                                                                                    |                           | EN ESTE CASO, ESCOGERE<br>USTED CONSIDERA QUE TIEL<br>ESCOGA EL QUE MAS | MOS ESTA OPO<br>NE OTRO TIPO<br>SE LE ACOMO | CIÓN, SI<br>DE PERFIL<br>DE. |
| Corporate, government, or NG<br>Scholing of protect Revenues, ND species<br>in NO2 ampliquest in scientific lines                                                                                                    | O<br>tala, and powershaps |                                                                         |                                             |                              |
| Medical Medical Institution of the second second se | 86C'41                    |                                                                         |                                             |                              |
| Not a researcher<br>Aurante, stort somethil is assessment                                                                                                    | and a reading and         |                                                                         |                                             |                              |

Después de escoger el perfil, tendremos que buscar la institución y división a la que esté inscrito, en este caso el ejemplo lo vamos a realizar con la Universidad Distrital Francisco José de Caldas.

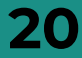

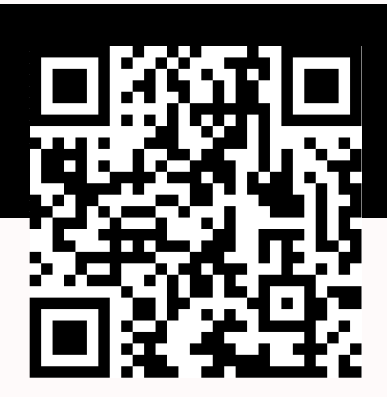

#### ResearchGate

| netitution                                      |   |
|-------------------------------------------------|---|
| Universidad Distritul Francisco José de Calidad | 5 |
| Department                                      |   |
| División de Tecnologías                         |   |

SI NO ENCUENTRA SU INSTITUCIÓN, DE TODOS MODOS ESCRIBALA EN EL RECUADRO

Posterior a ingresar estos datos, tendrá que llenar los siguientes espacios.

| People for some | painarany is pict helly. Since pict with effective special         | an - Solainen oli Johnpan |
|-----------------|--------------------------------------------------------------------|---------------------------|
|                 | First came                                                         | -                         |
|                 | Lastname                                                           |                           |
|                 | Your patholics areas                                               | INGRESE SU                |
|                 | Personal Real                                                      | INSTITUCIONAL             |
|                 | appropriate to the Second Second and Secondary<br>The Proper Parks |                           |

ACEPTE TÉRMINOS Y CONDICIONES. DE CLIC EN "CONTINUE"

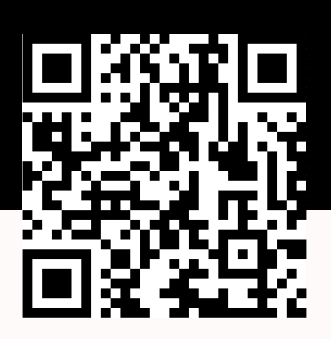

Si ya tiene documentos publicados lo más probable es que aparezcan perfiles con sus publicaciones, sino, omita esta información.

| Researchiate                                                                                                    |                                                                                                    |
|----------------------------------------------------------------------------------------------------|----------------------------------------------------------------------------------------------------|
| Please confirm your authorship - is this you?<br>To a which of these postulations at place to all place research to see public<br>to the original particulation of the second second | SI ES EL AUTOR CLIC ACÁ<br>SI NO ES EL AUTOR CLIC ACÁ                                                                                                    |
| After (a Har presidente of the second of the second of the    | For publication data       4 Systematication       4 Systematication       9 Decision       9 Decision       1 State Publication       1 Decision       1 Decision       1 Decision |
| SUMINISTRADO                                                                                                    | PARA OMITIR Y CONTINUAR DESPUÉS DE<br>HABER ESCOGIDO UNA DE LAS OPCIONES<br>ANTERIORES                                                                                              |

Luego encontrará una ventana en donde tendrá que escoger máximo tres áreas de interés.

|                                                                                                    | and hardware                         |
|----------------------------------------------------------------------------------------------------|--------------------------------------|
| ect your utsoiptines                                                                                                    | Reality prevales                     |
| Apendend Konesa 🛛 🔝                                                                                                    | Ch have                              |
| Arrison and a second second seco | Terrent Junior                       |
| hong .                                                                                                    | Entrance in Television               |
| Daniely                                                                                                    |                                      |
| formular filteria                                                                                                    |                                      |
| Swign                                                                                                    |                                      |
| Lawrence                                                                                                    | The of the data products of the data |
| Inete                                                                                                    |                                      |

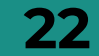

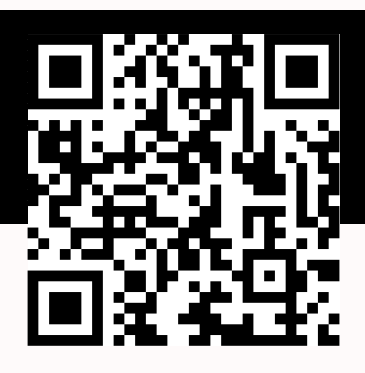

Además, tendrá que escoger sus habilidades y experiencia en las áreas escogidas con anterioridad, puede escoger más de tres.

| Add your skills and expertise |                  | Pullinger ex-                                                                                                    |
|-------------------------------|------------------|----------------------------------------------------------------------------------------------------|
| Supported with                |                  | (D)                                                                                                    |
| Auguranity County 1           | -                | The second second                                                                                                    |
| Insertitation 1               |                  | Total Control of Control of Contr |
| Rena Demost readors 4         |                  | Antiproperty (Control Science)                                                                                                    |
| Relation Projection 2         |                  |                                                                                                    |
| Targe larmonten 1             |                  | The second second second                                                                                                    |
| free Andrea                   | •                |                                                                                                    |
| (mail                         |                  |                                                                                                    |
|                               | Terraread do for |                                                                                                    |
|                               | ( test - )       |                                                                                                    |
|                               |                  | DESPUÉS DE                                                                                                    |
|                               |                  | SELECCIONAR ALG                                                                                                    |
| SI DESE                       | Δ                | DE LOS PASOS                                                                                                    |
|                               |                  | ANTERIORES, CLIC                                                                                                    |
|                               | 5                | PARA CONTINUA                                                                                                    |
|                               | - \              |                                                                                                    |

Finalmente, si desea añadir una foto para empezar a darle forma su red social ResearchGate.

| Profile pictures help you get 3 times more exposure. |                                    |
|------------------------------------------------------|------------------------------------|
|                                                      | Entrageneer                        |
|                                                      | 0                                  |
|                                                      | Annual Annual Statements Statement |
| 10 31                                                |                                    |
| Distance of the prime limit days on the specific     |                                    |
| E KE SA E KE THE E KE                                |                                    |
|                                                      | 2                                  |
| and an an an an an an an an an an an an an           |                                    |

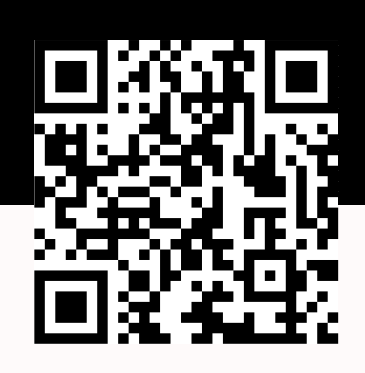

Revise el correo institucional para verificar la cuenta que acaba de crear en la red social ResearchGate.

|                           |                   |                                | dire and a        |                       |                   |          |      | 20    | e T |
|---------------------------|-------------------|--------------------------------|-------------------|-----------------------|-------------------|----------|------|-------|-----|
| ResearchGate              | o-reply@insearchy | piternal.net+ <u>inuite</u> pu | arthuide          |                       | 18:31 (hade 7 ekm | (kink)   | Ĥ    | ŧ     | I   |
| $\mathcal{T}_A$ implies - | > espatol +       | Traduce mensage                |                   |                       | De                | machivar | para | nghis | ж   |
|                           |                   |                                | ResearchG         | tie.                  |                   |          |      |       |     |
|                           |                   |                                | Dear Nicolas So   | korza,                |                   |          |      |       |     |
|                           |                   | Welco                          | ome to Rese       | archGate!             |                   |          |      |       |     |
|                           |                   | Please confirm y               | our email address | to activate your acco | sunt.             |          |      |       |     |
|                           |                   |                                | Confirm email ad  | (dress) -             |                   |          |      |       |     |
|                           |                   | four login email a             | ddrews insciorzad | Represe volatital e   | du.co             |          |      |       |     |
|                           | /                 | σ                              |                   |                       |                   |          |      |       |     |

#### CONFIRME SU CUENTA DANDO CLIC EN EL RECUADRO AZUL

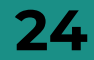

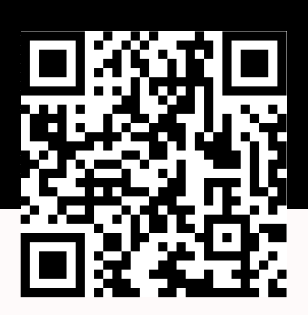

Ya puede disfrutar de su cuenta creada en ResearchGate.

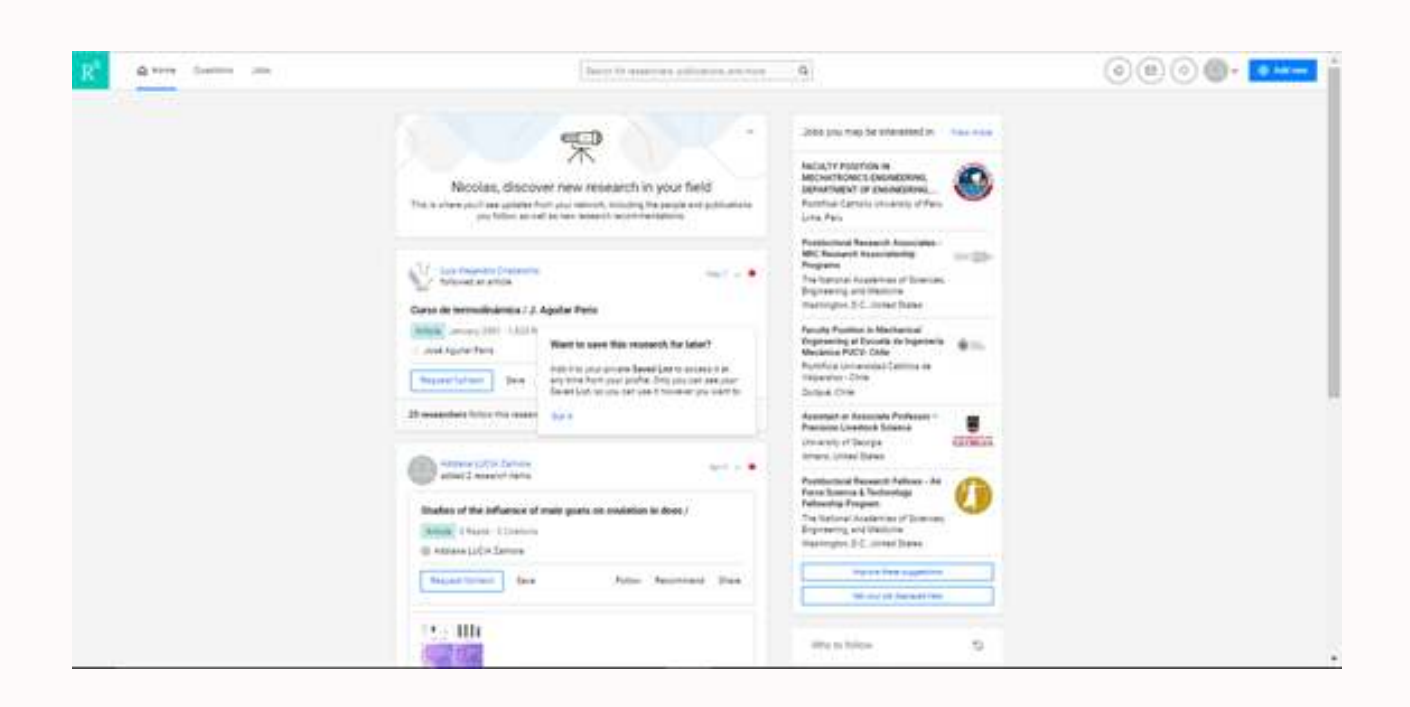

#### REQUISITOS FINALES PARA PODER CREAR SUS CUENTAS Y/O PERFILES

- CORREO PERSONAL E INSTITUCIONAL ACTIVO
- DATOS PERSONALES Y LABORALES ACTUALIZADOS

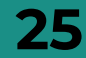